## Инструкция по работе с карточкой копирования USB CopyCard

- 1. Из исходного меню нажмите кнопку «ОК» и удерживайте не менее 5 секунд.
- 2. Перейдите на подменю «Service» (Сервис) и откройте его коротким нажатием «ОК».
- 3. Перейдите на подменю «Copy Card» (Карточка копирования) и откройте его коротким нажатием «OK».
- 4. Перейдите на подменю «Download» (Загрузка) и откройте его коротким нажатием «ОК».
- 5. В открывшемся окне в первой строчке появится название файла, во второй состояние функции, а в третьем две команды «Next/Следующий» и «Download/Загрузка».

При нажатии «Next» (Следующий) происходит переход к следующему файлу (если их несколько), а при нажатии «Download» (Загрузка) запускается загрузка файла в прибор.

## Для перехода с «Next» (Следующий) на «Download» (Загрузка) используйте кнопки Вверх и Вниз а не Вправо и Влево!!!

Назначение файла определяется его расширением:

x8m –файлы программ прибора,

- dat файлы таблиц параметров,
- glo файлы строк меню.
- ВНИМАНИЕ: Сохраняйте файлы перед загрузкой, файл программы (с расширением x8m) уничтожается после его загрузки!!!

Если Вам необходимо загрузить программы с одной карточки в несколько приборов, то создайте несколько дубликатов файла с расширением х8m изменяя в названиях только две последние цифры. Файлов должно быть столько, сколько загрузок Вы хотите выполнить. Для каждой новой загрузки выбирайте один из оставшихся на карточке дубликатов.

ВНИМАНИЕ: После загрузки прибор перезапускается и может начать загрузку параметров с файла DAT с перезапуском, если такой файл имеется на карточке. Если Вы этого не хотите, то отключите карточку после сообщения о завершении процедуры загрузки «operation tetminated».

Карточка применима и для выгрузки файлов (смотри руководство пользователя для EWCM)/